# Регистрација за Развојно окружење

# Кораци за регистрацију

#### Напомена:

Регистрација је отворена за сва лица која исправно унесу своје податке, али одлуком Министарства Финансија, решење Пореске Управе за одобравање компоненте ЕФУ ће бити одобрено само добављачу који је правно лице са важеђим пореским идентификационим бројем или предузетнику који је регистрован у Србији.

### 1. Посетите <u>https://tap.sandbox.suf.purs.gov.rs/</u> и кликните на **Пријавите се овде**.

| Аутоматско одјављивање након:                                                                      |                               |
|----------------------------------------------------------------------------------------------------|-------------------------------|
| 20 минута 9 сати                                                                                   |                               |
| <br>Бићете аутоматски одјављени у случају неактивности од 20 минута                                |                               |
| Сврха аутоматског одјављивања је заштита Вашег налога од неовлашћеног приступа<br>док сте одсутни! |                               |
| Ако желите да сазнате више о Vat Monitoring System, посетите PURS Вебсајт.                         |                               |
|                                                                                                    |                               |
| Овај портал је намењен само добављачима ЕСИР и                                                     | Л-ПФР производа.              |
| Напомена: ако сте већ регистровани као добављач, контактирајте PURS ради и                         | здавања додатних сертификата. |

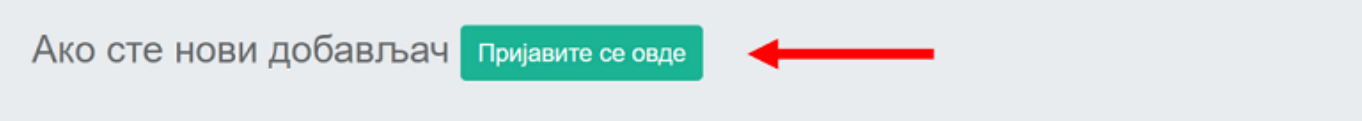

2.

Отвориће се страница Регистрација добављача за одобрење.

| Регистрација добављача за одобрење                                                                                                    |                                                                                                    |                       |                      |  |  |  |
|----------------------------------------------------------------------------------------------------|----------------------------------------------------------------------------------------------------|-----------------------|----------------------|--|--|--|
| Образац за регистрацију добављача<br>Попуњавањем овог обрасца ћете се регистровати за одобрење                                                                                                    |                                                                                                    |                       |                      |  |  |  |
| 1. Налог         2. Профил                                                                                                    |                                                                                                    | 3. Детаљи о предузећу | 4. Личне информације |  |  |  |
| Информације о налогу<br>Пореска управа одобрава марку, модел и спецификацију савког EO<br>Електронски Фискалани Уређаји за предузећа поресихи обезника<br>• "захтев" означава пријаву за одобрење производа.<br>• "алликант" означава добављача или пореског обезника који који п<br>Да бисте се пријавили за одобрење, доставите потребне податке и | СИР или Л-ПФР производа. Ово је учињено ка<br>раде у складу са прописима:<br>подноси захтев<br>пошаљите захтев: | ко би се осигурало да | ;                    |  |  |  |

Да бисте успешно попунили образац за регистрацију, морате да пређете следећа четири корака:

- о Информације о налогу
- о Профил
- о Детаљи о предузећу
- о Личне информције

3.

**Информције о налогу** и **Профил** су информативни кораци - пажљиво прочитајте сва упутства. 4.

На кораку Информације о добављачу се тражи да унесете тачне податке о Вашем предузећу:

- о Пословно име унесите пословно име Вашег предузећа
- о Држава одаберите државу у којој је предузеће регистровано
- о Општина одаберите општину у којој је предузеће регистровано
- о ПИБ унесите ПИБ Вашег предузећа
- о Адреса унесите адресу на којој је предузеће регистровано
- о Град унесите град у коме је предузеће регистровано
- о Позивни број одаберите државу за аутоматско генерисање позивног броја (опционо)
- о Број телефона унесите број телефона предузећа

## Добављач

| САВЕТ: Проверите да ли су | информације ко | је достављате | тачне; у супротном | «, Ваша пријава ће бити |
|---------------------------|----------------|---------------|--------------------|-------------------------|
|                           |                | одбијена.     |                    |                         |

| Пословно име*  | BeezOn Tech     |        |
|----------------|-----------------|--------|
| Држава*        | Serbia          | ~      |
| Општина*       | Lestane         | $\sim$ |
| ПИБ*           | 123456789       |        |
| Адреса*        | Bulevar Mira 33 |        |
| Град*          | Beograd         |        |
| Позивни број   | Serbia          | ~      |
| Број телефона* | +381113431234   |        |

#### 5.

На кораку **Личне информације** се тражи да унесете податке о примарној особи за контакт током процеса одобрења:

- о Име име примарне особе за контакт
- о Презиме презиме примарне особе за контакт
- о Позивни број одаберите државу за аутоматско генерисање позивног броја (опционо)
- о Број телефона број телефона примарне особе за контакт
- о Вебсајт вебсајт особе за контакт (опционо)
- о Имејл адреса имејл адреса примарне особе за контакт
- о Потврда имејл адресе поново унесите исту имејл адресу ради потврде

### Примарна особа за контакт

CABET: Проверите да ли сте доставили податке о особи задуженој за комуникацију са PURS-ом, у супротном, Ваша пријава ће бити одбијена.

| Име*                   | Петар                      |         |
|------------------------|----------------------------|---------|
| Средње име             | *                          |         |
| Презиме*               | Петровић                   |         |
| Позивни бро            | j Serbia                   | ~       |
| Број телефо            | на* +381649900224          |         |
| Вебсајт                |                            |         |
| Имејл адрес            | a* petar.petrovic@bee      | zon.rs  |
| Потврдите и<br>адресу* | мејл<br>petar.petrovic@bee | zon.rs  |
| адресу*                | petar.petrovic@bee         | ezon.rs |

6. Кликните заврши. На прозору за потврду унесите Captcha код и кликните **Да**.

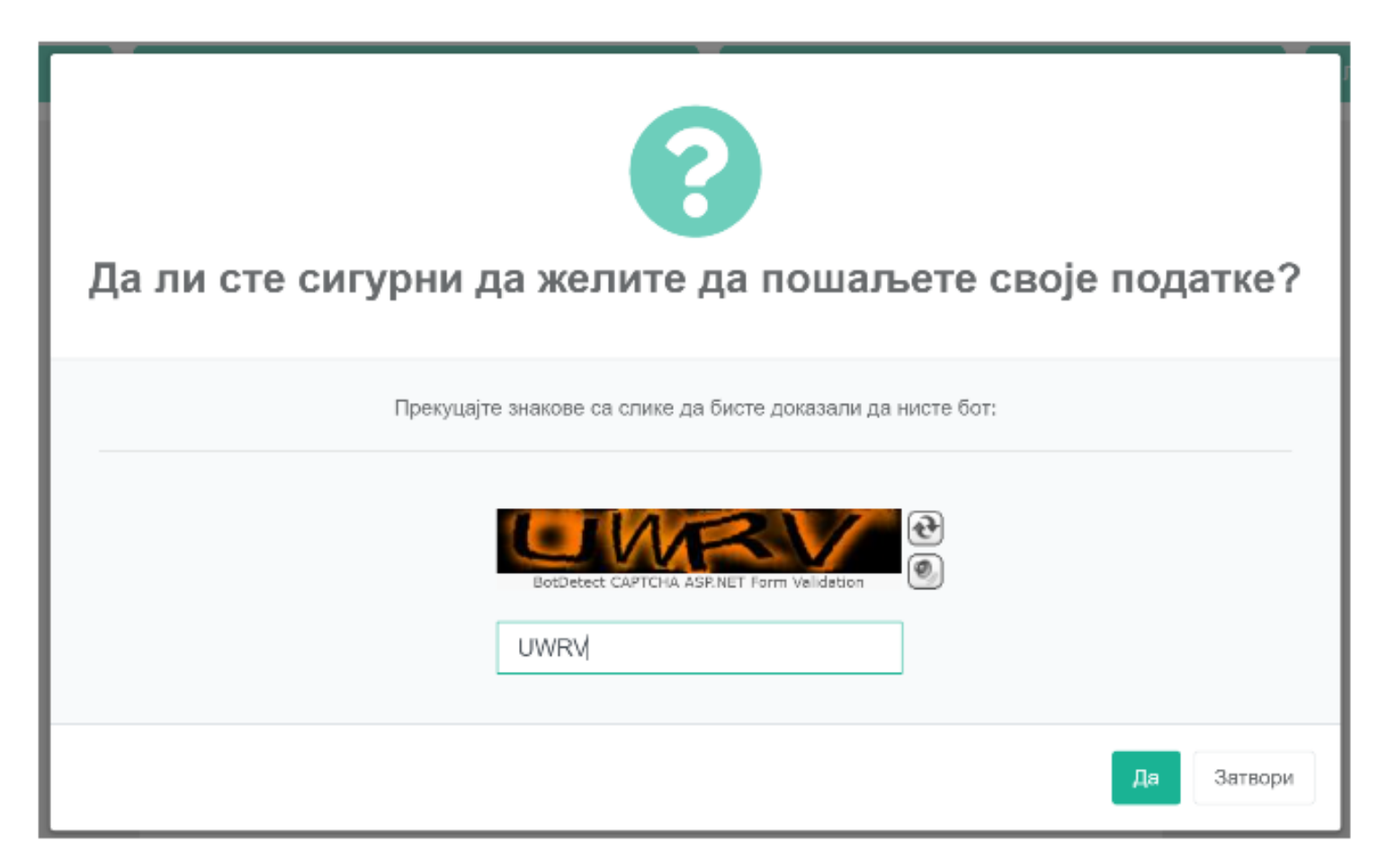

Након кратког периода, добићете потврду е-поштом у којој се тражи да посетите наведени линк да бисте потврдили своју пријаву за регистрацију.

#### Напомена:

Линк на слици је само пример. Стварни линк ће изгледати другачије.

Поштовани Петар Петровић,

Као ауторизована особа за BeezOn Tech,

ПИБ (45456745756).

Потврдите своју регистрацију кликом на следећи линк

https://tap.ft4.test.taxcore.dti.rs/DeveloperRegistration/ConfirmRegistrationEnrollment/189304b0-c6d9-494d-824c-7474c5f1c95e

#### 8. Када кликнете на линк, отвориће се страница са поруком да је пријава за регистрацију потврђена.

Ваша пријава је потврђена Успешно сте послали пријаву за регистрацију као добављач. Након прегледа пријаве, обавестићемо Вас о Вашем статусу.

9. Након тога, службеници Пореске управе ће прегледати податке које сте доставили. Ако Ваша пријава буде прихваћена, добићете обавештење е-поштом уз које ће Вам стићи и Ваши сертификати (RCA, ICA и главни сертификат за добављаче). Мораћете да инсталирате сертификате да бисте се пријавили на Развојно окружење.

#### Напомена:

Линк на слици је само пример. Стварни линк ће изгледати другачије.

Поштовани Петар Петровић,

одобрен Вам је приступ на Портал за добављаче.

ПИБ (45456745756).

Инсталирајте RCA, ICA и PFX сертификате из овог имејла. Водиче за инсталирање сертификата можете пронаћи на: https://tap.ft4.test.taxcore.dti.rs/

Детаљи pfx сертификата

| лид      | Лозинка  | ПАК    |
|----------|----------|--------|
| UR3DTWUW | 4ZFWDPJU | RBNBNE |

Обавезно сачувајте ову поруку да бисте могли да проверите детаље вашег pfx сертификата у будућности.

#### Напомена:

Ако Ваша пријава буде одбијена, добићете обавештење е-поштом у којем ће бити наведен разлог за одбијање. Пажљиво прочитајте разлог да бисте могли да исправите грешке и поново се пријавите.

## Обнова сертификата

Када Ваш сертификат уђе у дефинисани период пред истек, аутоматски ћете добити нови сертификат путем Е-поште. И даље ћете моћи да користите стари сертификат док званично не истекне.

| Обно      | ва сертификата за добављаче                                                                                 |                                                                                                    |                                                  | ~ |  |  |  |
|-----------|----------------------------------------------------------------------------------------------------|----------------------------------------------------------------------------------------------------|--------------------------------------------------|---|--|--|--|
| ∎a<br>a ∎ | Translate message to: English   Never transla                                                               | ate from: Serbian (Cyrillic)                                                                                                    |                                                  |   |  |  |  |
| TS        | TaxCore Messaging Service <taxcore@dti.rs><br/>To: Marija Djukic</taxcore@dti.rs>                           |                                                                                                    | ⊕ ← Reply ≪ Reply all   Forward   Wed 2024-05-1: |   |  |  |  |
|           | TaxCore ICA1 Development.cer                                                                                | TaxCore RCA Development.cer                                                                                                    | L6358ZDL-DeveloperAuthen                         | ~ |  |  |  |
|           | 3 attachments (7 KB)                                                                                        |                                                                                                    |                                                  |   |  |  |  |
|           |                                                                                                    |                                                                                                    |                                                  |   |  |  |  |
|           |                                                                                                    |                                                                                                    |                                                  |   |  |  |  |
|           |                                                                                                    |                                                                                                    |                                                  |   |  |  |  |
|           | FRCS                                                                                                    |                                                                                                    |                                                  |   |  |  |  |
|           | Поштовани Marija Djukic,                                                                                    |                                                                                                    |                                                  |   |  |  |  |
|           | Ваш сертификат за развојно ок                                                                               | Ваш сертификат за развојно окружење 9B4YP9LE (PFX) истиче за 15 дана. Нови сертификат је аутоматски издат. У наставку више детаља.         |                                                  |   |  |  |  |
|           | Инсталирајте RCA, ICA и PFX се                                                                              | рајте RCA, ICA и PFX сертификате из овог имејла. Водиче за инсталирање сертификата можете пронаћи на: https://tap.ft8.test.taxcore.dti.rs/ |                                                  |   |  |  |  |
|           | Детаљи РFX сертификата:                                                                                     |                                                                                                    |                                                  |   |  |  |  |
|           | <ul> <li>ЈИД: L6358ZDL</li> <li>Лозинка: DPVMBAKQ</li> <li>ПАК: JFGANS</li> </ul>                           |                                                                                                    |                                                  |   |  |  |  |
|           | Обавезно сачувајте ову поруку да бисте могли да проверите детаље Вашег pfx сертификата у будућности.        |                                                                                                    |                                                  |   |  |  |  |
|           | Ако имате питања или вам је потребна помоћ, контактирајте нашу службу за подршку: EFDCompliance@frcs.org.fj |                                                                                                    |                                                  |   |  |  |  |
|           | С поштовањем,                                                                                               |                                                                                                    |                                                  |   |  |  |  |
|           | FRCS                                                                                                    |                                                                                                    |                                                  |   |  |  |  |
|           |                                                                                                    |                                                                                                    |                                                  |   |  |  |  |
|           |                                                                                                    |                                                                                                    |                                                  |   |  |  |  |

## Повезана документација

- Инсталирање сертификата
- Пробелми са паметном картицом, сертификатом или ПИН и ПАК кодом